## 操作ガイド「3点チャージ検証VBA」 2022/05

VBA シリーズ・・・拡張ファイルDLLを利用しないので、分析ソフト単独で動作します。 ガイドは旧市場が表示、分析ファイルは新市場「プライム/スタンダード/グロース」が表示。

[1] 検証を行う

(1) ファイルを開く

分析ソフト「3点チャージ検証」(3C・検証)を開きます。

# 3点チャージ検証VBA

|          |           | <i>4α</i> + <b>π</b> |           |        |          |
|----------|-----------|----------------------|-----------|--------|----------|
| コート      |           | 重治作内                 |           |        |          |
| 7203     |           | トヨタ自動車               |           | 東証1 部  |          |
|          |           |                      |           |        |          |
| 3点チャージ   | "条件数値(%)  |                      | 目標利益率(%)  | 5.0    |          |
| カイリ率     | -15.0     | 榆訂.                  | 5年        | 拾証,3在  | 1        |
| VR       | 70.0      |                      |           | 1天皿 3千 | ]        |
| RSI      | 25.0      |                      |           | 検証·1年  |          |
|          |           | -                    |           |        | -        |
|          |           |                      |           |        |          |
| <u> </u> | トパフォーマンス  | -                    | 3年        | <注意事   | ·項>「コード」 |
| 検証期間     | 2018/2/26 | ~                    | 2021/3/26 | 「銘柄」   | 「市場」欄は入  |
| 取引回数     | 1         | 联家                   | 1.00%     | 力不可。   | 「検証ボタン」  |
| 売抜ナ回数    | 1         | 175 42               | 100%      |        | クし、証券コー  |

平均

上昇率

15.5%

(2) 検証の手順

(1)5 年間の株価データで検証を行う場合は、上図のボタン「検証・ 5年」をクリック。3年の検証は、ボタン「検証・3年」をクリッ ク。1年間の検証は、ボタン「検証・1年」をクリック。 ②入力画面(右図)が表示されたら、コード欄に、検証する銘柄の 4桁の証券コード(半角数値)を入力し、ボタン「OK」をクリック。 ③株価データが取り込まれ、分析が終わると、分析銘柄名などが表 示される。

15.5%

最大上昇率

最小上昇率

|    |      |    |     | _ |
|----|------|----|-----|---|
| יכ | - *: |    |     |   |
| [  | OK   | ++ | ンセル |   |

ドを入力する。

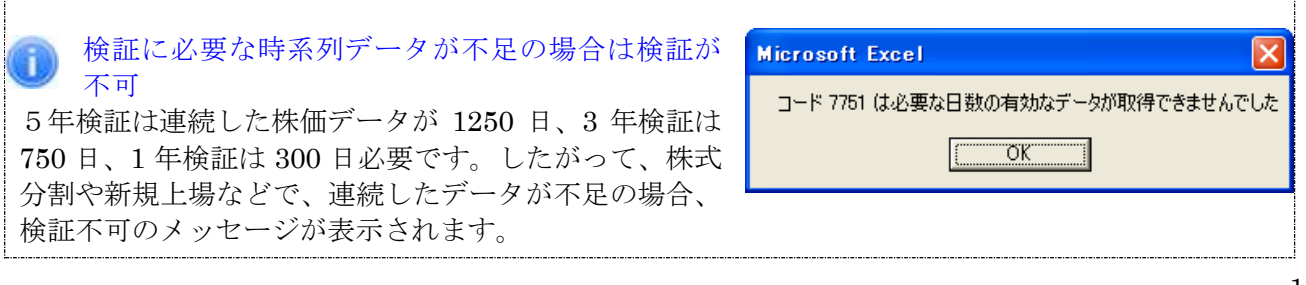

### [2] 検証結果を参照

### (1) トップ画面

#### ■基本情報

「証券コード」「銘柄」「市場」が表示。

### ■目標利益率

利益率は買いシグナルの点灯し た翌日から20日間(取引日)の 高値で計算します。

目標利益率の初期値は「5.0(%)」 ですが、変更する場合は、セル に直接入力し、書き換えます。 例えば、目標利益率を「10%」 にする場合は、「10」を入力。

# 3点チャージ検証VBA

| コード    |         | 銘柄       | 市場        |
|--------|---------|----------|-----------|
| 8604   | 野村ホ     | (ールディングス | 東証1部      |
| 3点チャージ | 条件数値(%) | 目標利益     | 率(%) 5.0  |
| カイリ率   | -15.0   |          | 拾红.9年     |
| VR     | 70.0    |          | 1.光証: 3.井 |
| RSI    | 25.0    |          | 検証·1年     |

●データ

### ■パフォーマンス/基本情報

取引回数・・・買いシグナルの点灯回 数。連続チャージは除く。下記 [メモ] を参照。

売抜け回数・・・買いシグナル点灯か ら20日間(取引日)で、目標利益率で 売り抜けた回数。

勝率・・・取引回数における売り抜け

回数の割合。

最大上昇率・・・各取引における最大上昇率でいちばん上昇率の高い例。

最小上昇率・・・各取引における最大上昇率でいちばん上昇率の低い例。

平均上昇率・・・各取引における最大上昇率の平均。

※パフォーマンス検証は「損切り」を行っていません。

### [メモ] 買いシグナルが連続して点灯した場合のルール

最初の買いシグナルの翌日を含み10日の間に点灯した買いシグナルは「連続チャージ」と呼び、 買いシグナルの数にはカウントされません。最初に買いシグナルが点灯した日から、次に買いシグ ナルが点灯した日まで、10日間以上の空白がある場合は、新しい買いシグナルとして数にカウン トされます。

| 9     | 5年       |      |           |
|-------|----------|------|-----------|
| 検証期間  | 2016/3/4 | ~    | 2021/4/16 |
| 取引回数  | 3        | 勝茲   | 100%      |
| 売抜ナ回数 | 3        | 1934 | 100%      |
| 最大上昇率 | 24.7%    | 平均   | 165%      |
| 最小上昇率 | 8.6%     | 上昇率  | 10.5%     |

### (2) パフォーマンス画面/詳細

画面移動は、トップ画面でハイパーリンク「パ フォーマンス」をクリック。

買いシグナルの点灯した年月日、3点チャージ価格(買値)、20取引日内の高値、最大上昇率、売り抜けの可否等、パフォーマンスの詳細が参照できます。

トップ画面へ戻るには、画面上の●トップへ 戻る、をクリック。

| ₽ [º  | 1861 | 熊谷         | 組  | 東証1 部       |           |     |  |  |
|-------|------|------------|----|-------------|-----------|-----|--|--|
| 211   |      | 3点チャ       | -ジ | パフォーマンス     |           |     |  |  |
|       | No.  | 年月日        | 買値 | 高値<br>20取引日 | 最大<br>上昇率 | 売抜け |  |  |
| チャー   | 1    | 2009/10/5  | 61 | 69          | 13.1%     | 0   |  |  |
| ц п в | 2    | 2009/11/25 | 51 | 61          | 19.6%     | 0   |  |  |
| 人上升   | 3    | 2011/5/25  | 72 | 83          | 15.3%     | 0   |  |  |
| スの詳   | 4    | 2011/8/9   | 66 | 82          | 24.2%     | 0   |  |  |
|       | 5    | 2011/9/26  | 63 | 73          | 15.9%     | 0   |  |  |
|       | 6    | 2013/2/15  | 92 | 108         | 17.4%     | 0   |  |  |
|       | 7    | 2013/6/7   | 92 | 103         | 12.0%     | 0   |  |  |

### (3) データ画面

画面移動は、トップ画面でハイパーリンク「データ」をクリック。

分析銘柄の時系列データ、及び3点チャージ分析表を参照できます。株価は一般銘柄の「呼値」で表示。

|   | A            | В  | C   | D  | E     | F              | S H I    | J   | K     | L     | M    | N        | 0  | P        | Q      | C |
|---|--------------|----|-----|----|-------|----------------|----------|-----|-------|-------|------|----------|----|----------|--------|---|
|   | コード          |    | 銘柄  |    | 市場    | <u>●トッブへ戻る</u> |          |     | 条     | 件数値(% | 6)   |          |    |          |        |   |
|   | 1861         |    | 熊谷組 |    | 東証1 部 |                |          |     | カイリ率  | VR    | RSI  |          |    |          |        |   |
|   |              |    |     |    |       | ●パフォーマン        | <u> </u> |     | -15.0 | 70.0  | 25.0 |          |    |          |        |   |
|   |              |    |     |    |       |                |          |     |       |       |      |          |    |          |        |   |
|   | 日付           | 始値 | 高値  | 安値 | 終値    | 出来高            |          | 前日比 | カイリ   | VR    | RSI  | カイリ      | VR | RSI      | シグナル   |   |
|   | 2011/8/2     | 78 | 78  | 76 | 77    | 521,000        |          | -2  | -3.9  | 79.9  | 42.9 | -        | -  | -        | -      |   |
| 2 | 2011/8/3     | 76 | 77  | 75 | 75    | 865,000        |          | -2  | -6.2  | 64.1  | 28.6 | -        | A  | -        | -      |   |
| } | 2011/8/4     | 77 | 77  | 75 | 76    | 925,000        |          | 1   | -4.6  | 80.4  | 35.7 | -        | -  | -        | -      |   |
| Ł | 2011/8/5     | 72 | 73  | 71 | 72    | 1,335,000      |          | -4  | -9.3  | 64.5  | 23.5 | -        | A  | <b>A</b> | -      |   |
| 5 | 2011/8/8     | 71 | 71  | 68 | 68    | 871,000        |          | -4  | -13.7 | 61.0  | 19.0 | -        | A  | <b>A</b> | -      |   |
| j | 2011/8/9     | 66 | 67  | 62 | 66    | 1,252,000      |          | -2  | -15.6 | 44.7  | 18.2 | <b>A</b> | A  | <b>A</b> | Charge |   |
| 1 | 2011/8/10    | 68 | 71  | 68 | 70    | 644,000        |          | 4   | -9.9  | 55.5  | 32.0 | -        | A  | -        | -      |   |
| 3 | 2011/8/11    | 67 | 75  | 67 | 74    | 1,404,000      |          | 4   | -4.5  | 69.1  | 39.3 | -        | A  | -        | -      |   |
| 3 | 2011/8/12    | 75 | 76  | 74 | 75    | 777,000        |          | 1   | -2.9  | 74.7  | 42.9 | -        | -  | -        | -      |   |
| ) | 2011/8/15    | 75 | 75  | 74 | 74    | 312,000        |          | -1  | -3.8  | 71.5  | 41.4 | -        | -  | -        | -      |   |
|   | 2011/8/16    | 75 | 75  | 72 | 72    | 436,000        |          | -2  | -5.9  | 71.3  | 40.0 | -        | -  | -        | -      |   |
| 2 | 2011/8/17    | 73 | 79  | 72 | 79    | 2,537,000      |          | 7   | 3.3   | 107.5 | 51.4 | -        | -  | -        | -      |   |
| 3 | 2011/8/18    | 78 | 78  | 75 | 77    | 1,094,000      |          | -2  | 0.8   | 86.3  | 50.0 | -        | -  | -        | -      |   |
| П | 0014 /0 /4 0 | 75 | 70  | 74 | 76    | 050,000        |          | 4   | 0.0   | 00.0  | 45.0 |          |    |          |        |   |

トップ画面へ戻るには、●トップへ戻る(上図)をクリック。

[3] 終了

検証が終了したら、ファイルを上書き保存します。

「3点チャージ検証」の終わり